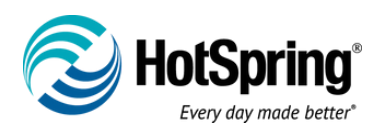

HOT SPRING SPAS APP POWERED BY THE CONNECTED SPA KIT

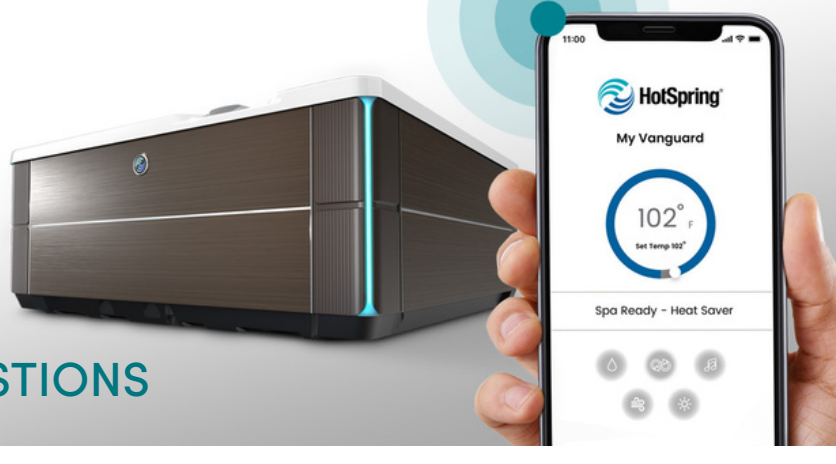

# FREQUENTLY ASKED QUESTIONS

# How do I transfer spa ownership with Connected Spa Kit installed?

Menu icon -> My Spas -> Transfer Spa To New Owner

# How do I change my email address?

- Menu icon -> My Profile -> Select Pencil Icon -> Modify Email Address -> Save
- App will log you out, log back in with new email address and existing password

# How do I delete my account?

• Menu icon -> My Profile -> Delete my Account

## How do I change my password?

• Menu icon -> My Profile -> Change Password

# How do I change Notification settings?

• Gear icon -> Notification Settings -> Spa Alerts

# How do I change my Spa name?

 Menu icon -> My Spas -> Swipe left on spa -> Select pencil icon -> Change spa name and save

# How do I remove a Guest User?

• Menu icon -> My Users -> Swipe left on guest users -> Select Trash Can icon

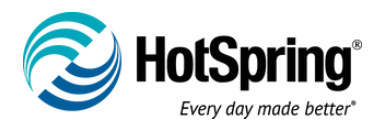

#### How do I remove / delete a spa?

• Menu icon -> My Spas -> Swipe left on spa -> Select Trash Can icon

## How do I add a new spa?

• Menu icon -> My Spas -> Add New Spa -> Follow in app instructions

## How do I add a Guest User?

- Menu icon -> My Users -> Add User
- Guest user will need download the application and create an account
- Guest user will need to accept invitation via app in Notifications screen
- For guest user to accept, go to Menu Icon -> Notifications

#### How do I find the App User Guide?

- Menu icon -> Support -> App User Guide
- Link opens to external web page

## How do I find the Spa Owner's Manual?

- Menu icon -> Support -> Spa Owner's Manual
- Link opens to external web page

#### Why would I want to delete a spa?

• To uninstall Connected Spa kit hardware and re-use on another spa

#### How do I see what spas I am a Guest User on?

• Menu icon -> My Spas -> Invited Spas

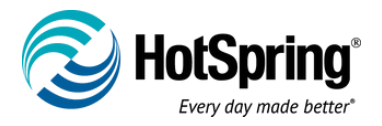

## Why does the temperature dial go grey after confirming new temperature?

• The spa is updating initial temperature request, once spa received

request, a new temperature can be set

## Why are there dots above my temperature icon?

- This indicates that you have multiple spas associated with your account
- Spas can be either owned or Guest Invites
- Swipe left or right to see each spa home screen

#### Why can't I lower my spa temperature below 80°F with CoolZone®

#### installed?

 This is a safety feature to ensure that the spa temperature is not set below 80° F without someone physically at the spa.

## Why can't I control music from my app?

- The app allows you to select the source for audio that is installed on your spa
- Select Music Icon -> Audio icon
  - Bluetooth Audio if you have music installed
  - Wireless Monitor if you have HD monitor/TV installed